### 2023 年 4 月自賠責料金改定一括更新手順書

### タクシーや特種車両を登録されているお客様へ

今回の一括更新プログラムでは、基本的には、**車検証** → **メモ** → **自賠責情報** の 「自動車種別」を元に、自賠責料金を設定しています。

一括更新の前に、「**自動車種別**」が正しく選択されていることを確認してから、一括更新を 実行してください。

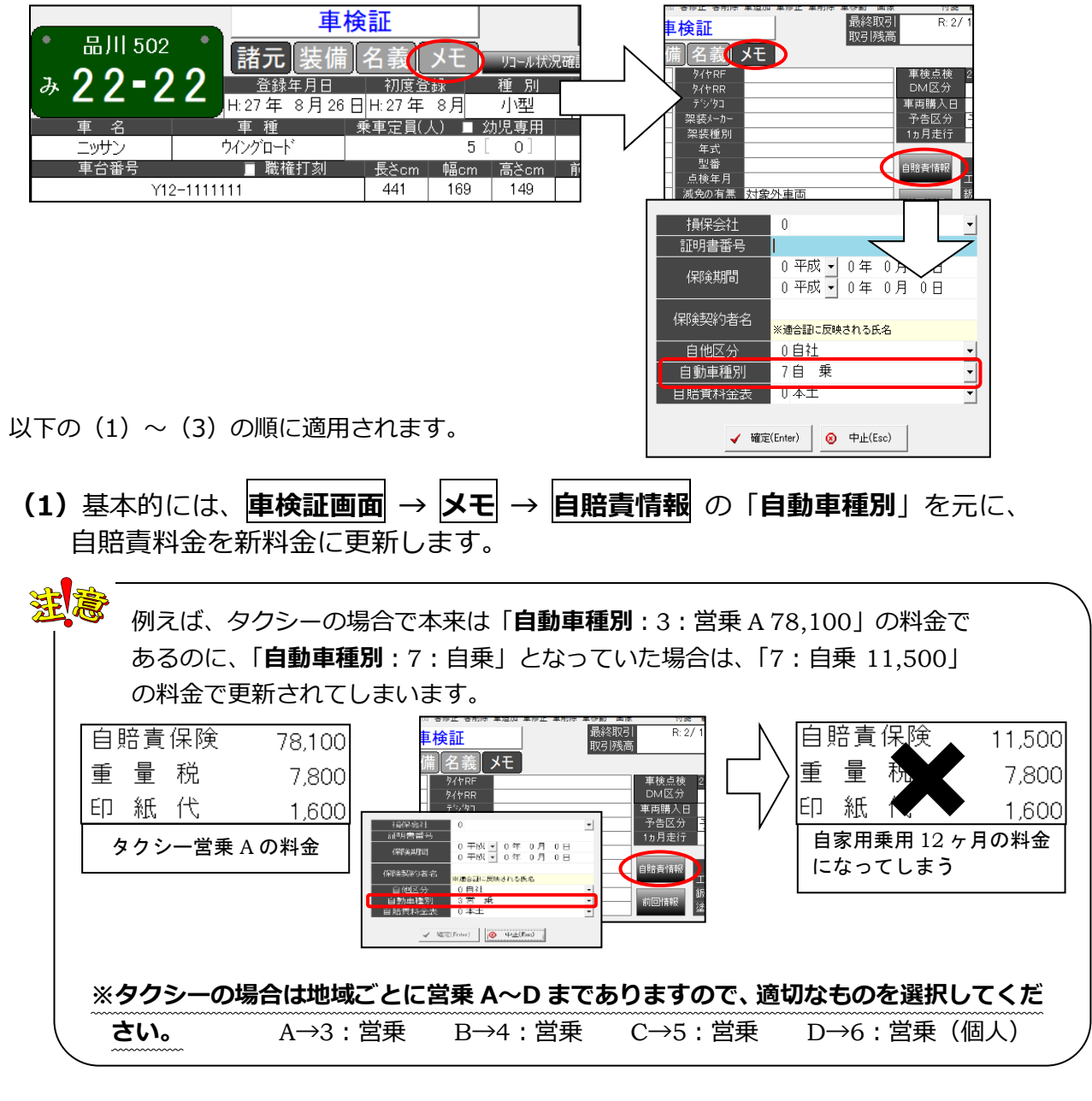

(2)「自動車種別:0」の場合で、「車検証」画面に 2021 年 4 月以降改定の保険料 (12・13・24・25 ヶ月のみ対象)で登録されている場合は、その料金を元 に新料金に更新されます。

「自動車種別:0」の場合で、「車検証」画面に 2021 年 4 月以降改定の保険料以 外の料金で登録されている場合は、更新されません。

(3) 上記以外の場合は更新されません。

#### 以上をご確認の上、次ページの手順書に従って、更新作業を行ってください。

# 2023 年 4 月自賠責料金改定一括更新手順書

<u>今回のバージョンアップ処理では、自賠責料金を更新します。</u> <u>行わない場合、旧料金のままで更新されませんのでご注意ください。</u>

※複数台でお使いのお客様はいずれか 1 台のパソコンで DVD をセットした際に下図のメッセージが表示さ 行ってください。 れた場合は・・・ 1. バックアップ 下記の手順で「フォルダーを開いてファイルを表示」 バージョンアップの前には、下記のいずれかの手順で必ず をクリックします。 バックアップを行ってください。 BD-ROM ドライブ (I:) タップして、ピクチャに対して行う操作を選んでくださ ・メニュー画面から「日次業務|→「データバックアップ| ・メニュー画面下部のお好みメニューの「データバックア ップ」 ・メニュー画面終了時に表示される自動バックアップ実行 BD-ROM ドライブ (I:) 面面 このディスクに対して行う操作を選んでください。 メディアからのプログラムのインストール/実行 2. バージョンアップ ≥の実行 Microsoft Windows により発行 ※複数台でお使いのお客様はいずれか 1 台のパソコンで その他の選択肢 行ってください。 フォルダーを開いてファイルを表示 ※バージョンアップを行うパソコン以外は、システムの全 7 エクスプローラ ての画面を終了してください。 何もしない  $\bigcirc$ ① パソコンに「バージョンアップ DVD」をセットしま す。 ② 2023 年 4 月版 DVD をご使用の場合、バージョンア 上記画面が自動的に表示されない場合は・・・ ップメニューに「自賠責一括更新プログラム」の項目 が表示されますので、クリックします。(→次ページ 下記の操作を行ってバージョンアップメニュー画面 手順(5へ) を表示してください。 ズル バージョンアップメニュー  $\sim$ 新規インストールの手順書を見る(PDF) **C**PROTO RIOS ①Windowsの「スタート」ボタン(旗のマーク)を 右クリックして「エクスプローラー」を選択しま アプリケーション『バージョンアップ』メニュー す。 ②「PC」または「コンピューター」を選択します。 ■ 整備提供データのバージョンアップ アプリケーションのバージョンアップ > 自賠責一括更新プロクラム (2023 年4 月改定版) ③DVD ドライブを右クリックして「開く」を選択し ■ 終了 ます。 <mark>ァイル</mark> コンピューター 表示 ドライブ ツール ^ ↑ 💻 > PC > 開く(O) ※2023 年 4 月版以降の DVD をご使用の場合や、上 フォルダー (7) 🖈 クイック アクセス 新しいウィンドウで開く(E) ~ デバイスとドライブ = デスクトップ 記バージョンアップメニューが自動的に表示されな クイック アクセスにピン留めする 👃 ダウンロード F+1X2F 空き領域 1 ウイルススキャン... い場合、右記手順へ進みます。 ▶ ピクチャ DATADRIN アクセスを許可する(G) 空き領域の OneDrive スタート メニューにピン留めする 💻 PC DVD K51 取り出し()) DVD 🧊 3D オブジェク

👃 ダウンロード

= デスクトップ

ドキュメント
ビクチャ

コピー(C)

プロパティ(R)

ショートカットの作成(S)

空き領域 CDFS

## 2023 年 4 月自賠責料金改定一括更新手順書

「 JIB2023」を開きます。 3 名前 更新日時 種类 \_INS2110 2023/02/27 19:52 ファ ファ 2023/02/27 19:52 JIB2023 2023/02/27 19:52 ファ 2023/02/27 19:52 ファ \_JIB2023 2023/02/27 19:52 ファ 77 BMP 2023/02/27 19:52 (4) 「S1VERUP.exe」をダブルクリックします。 1.6 S1VERURexe ΔΤ 2023/01/24 19:32 ファ 2001/12/04 14:40 セッ 2021/01/19 13:44 アブ S1VERURexe S1VERURini 2023/01/27 13:24 橿⋼ ⑤ バージョンアップ処理画面が表示されますので、[次 へ]をクリックします。 (6) [開始] をクリックします。 ⑦ 下記をご確認の上よろしければ、[確認]をクリックし ます。 「全ての車両が更新対象」「料金表の更新」にチェッ クを入れて更新します。車検満了日にかかわらず、 全ての車両を新料金に更新します。また、「料金表の 更新」を行う事により、これから新規で車追加した 場合に新料金の自賠責料金が表示されるようになり ます。 車両データの更新 車両の車検満了日が 令和 5年4月1日以降が更新対象 全ての車両が更新対象 自賠責料金の更新 ▶ 料金表の更新 【実行を行う前に必ず操作マニュアルを参照してください】  $\otimes$ ~ 中止(以) 確認(R) ⑧ 更新対象の車両が表示されます。確認後、実行をクリ ックします。 自賠責料金を出さないようにするために、特別に車 検証画面を 0 円で登録していた場合は、 図をはずし 更新対象から除くことで、自賠責料金が0円のまま で更新されません

| <b>₽</b> 余選択(A) | ▲全解除(Z)   |           |                |        |
|-----------------|-----------|-----------|----------------|--------|
| <b>東検満了日</b>    | 車両CD      | 登録番号      | 車名車種           | 現在料金層  |
| 🛛 🗆 R2 5/ 4/ 3  | 45 品川     | 300さ1234  | ニッサン スカイライン    | 0      |
| ₩₩: 5/ 4/17     | 151 徳島    | 830さ9001  | 日野 デュトロ        | 14,660 |
| R: 5/ 4/27      | 174  杉並   | 302さ1234  | ホンダ ヴェゼル       | 21,550 |
|                 | 117 末  由見 | 100175670 | トコク ハオニアバンハンデア | 15 050 |
|                 |           |           |                |        |

⑨ [はい]をクリックします。

10 [OK]をクリックします。

バージョンアップ作業は以上で終了です。